### Инструкция по использованию TEAMS для преподавателей подготовительных курсов.

1. Заходим на официальный сайт КГУ им. К.Э. Циолковского по ссылке: <u>https://tksu.ru/</u>

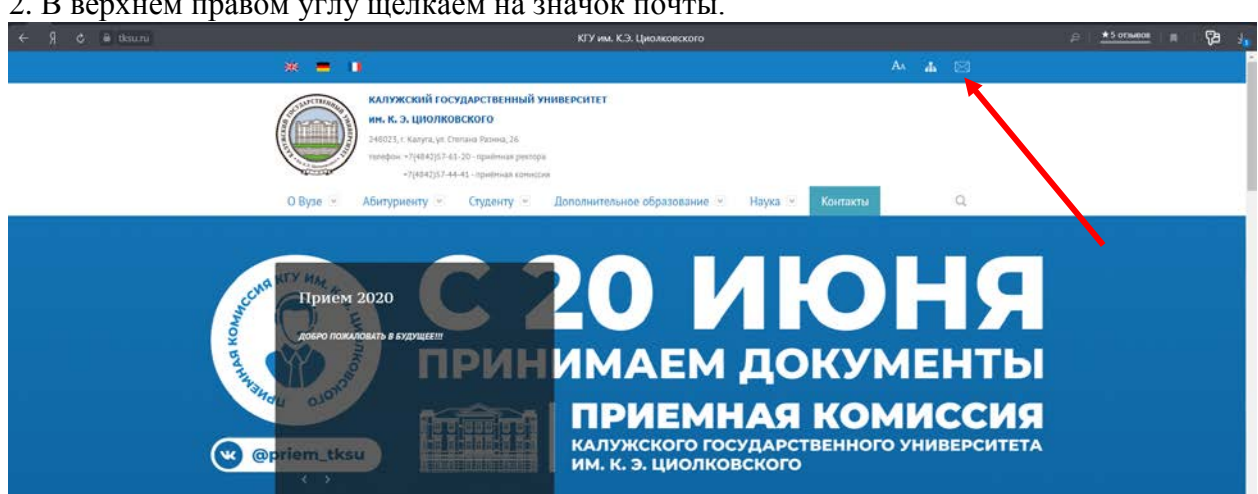

2. В верхнем правом углу щелкаем на значок почты.

3. В открывшемся окне вводим ваш логин и нажимаем «Далее».

| Зойти                                   |             |
|-----------------------------------------|-------------|
| lepeйти на Outlook                      |             |
| omeone@example.com                      |             |
| Не удается получить доступ к своей учет | ной записи? |
| ход с Windows Hello или ключом безопа   | асности 🕐   |

4. В открывшемся окне вводим пароль и нажимаем «Войти».

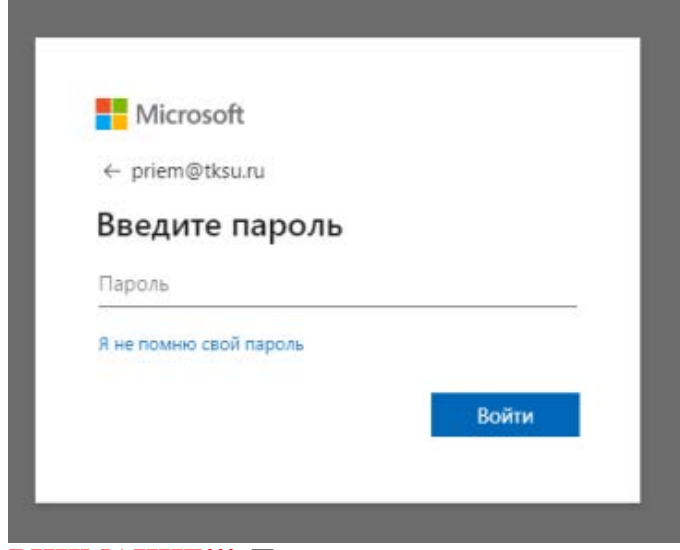

ВНИМАНИЕ!!! При первом входе в учетную запись необходимо поменять пароль на постоянный и подтвердить номер телефона!!!

5. Вы зашли в личный кабинет. Теперь переходим в средство запуска приложений, для этого необходимо в верхнем левом углу щёлкнуть на значок

6. В открывшемся окне выбираем приложение Teams.

| $\leftarrow$ | १ ८                     | out         | look.office365.cor       |  |
|--------------|-------------------------|-------------|--------------------------|--|
|              |                         |             | Office 365 $\rightarrow$ |  |
| Пр           | иложения                |             |                          |  |
| 0            | Outlook                 |             | OneDrive                 |  |
| w            | Word                    | x           | Excel                    |  |
| P            | PowerPoint              | N           | OneNote                  |  |
| 5            | SharePoint              | <b>L</b> ji | Teams                    |  |
| N            | Class Notebook          | s           | Sway                     |  |
| E.ª          | Forms                   |             |                          |  |
| Bce          | приложения $ ightarrow$ |             |                          |  |

### 7. На открывшейся странице во вкладке «Команды» вы увидите списки своих групп.

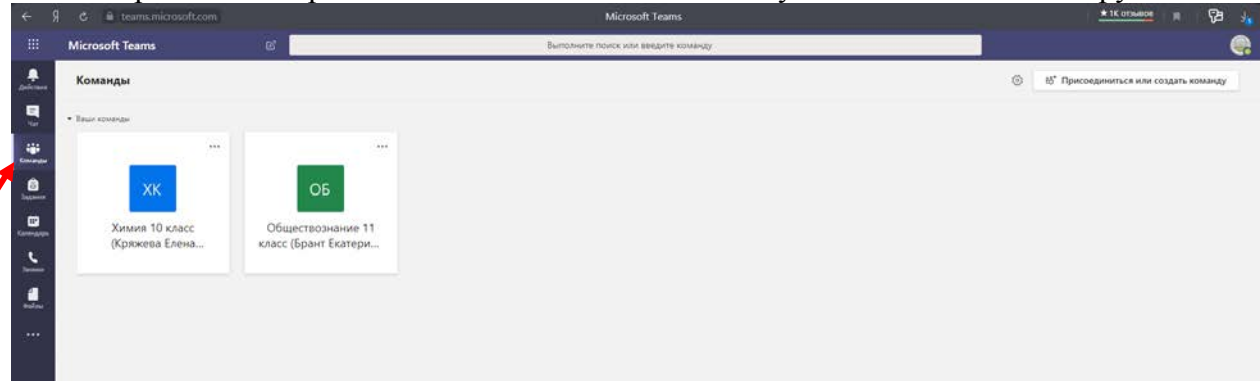

# 8. За 5-10 минут до начала занятий вам необходимо войти в свою группу.

|            | 9 😋 🗎 teamsmicrosoft.com     | Общий (Обществознание 11 класс (Брант Екатерина Александровна) 11:30)   Microsoft Teams                    | * 1К отзыере |       | 69        |      |
|------------|------------------------------|----------------------------------------------------------------------------------------------------|--------------|-------|-----------|------|
|            | Microsoft Teams              | Выполните почок или веедите команду                                                                        |              |       |           |      |
|            | < Все команды                | о Общий Публикации Файлы Записная кнокка кла Задания Ошеног +                                              |              | © Kov | u Arresta | •••• |
| •          | об                           |                                                                                                    |              |       |           |      |
| Conceptor  | Обществознание 11 класс (Бра | 11                                                                                                    |              |       |           |      |
| Zapana     | Общий                        | о пожаловать в класс Ооществознание п класс (врант скатерина Александровна) п<br>Выберите место для начала |              |       |           |      |
| Carry Appa |                              |                                                                                                    |              |       |           |      |
| <u> </u>   |                              |                                                                                                    |              |       |           |      |
| estere     |                              |                                                                                                    |              |       |           |      |
|            |                              | Отправить учебные материалы Найти справку и обучение                                                       |              |       |           |      |
|            |                              |                                                                                                    |              |       |           |      |
|            |                              | 27 Причиная конссоля КГУ на, Х.Э. Цилляновского доблагает в солонку Грант Батприна Александровна.          |              |       |           |      |
|            |                              |                                                                                                    |              |       |           |      |

9. Теперь необходимо начать собрание. Для этого необходимо нажать на значок видеокамеры.

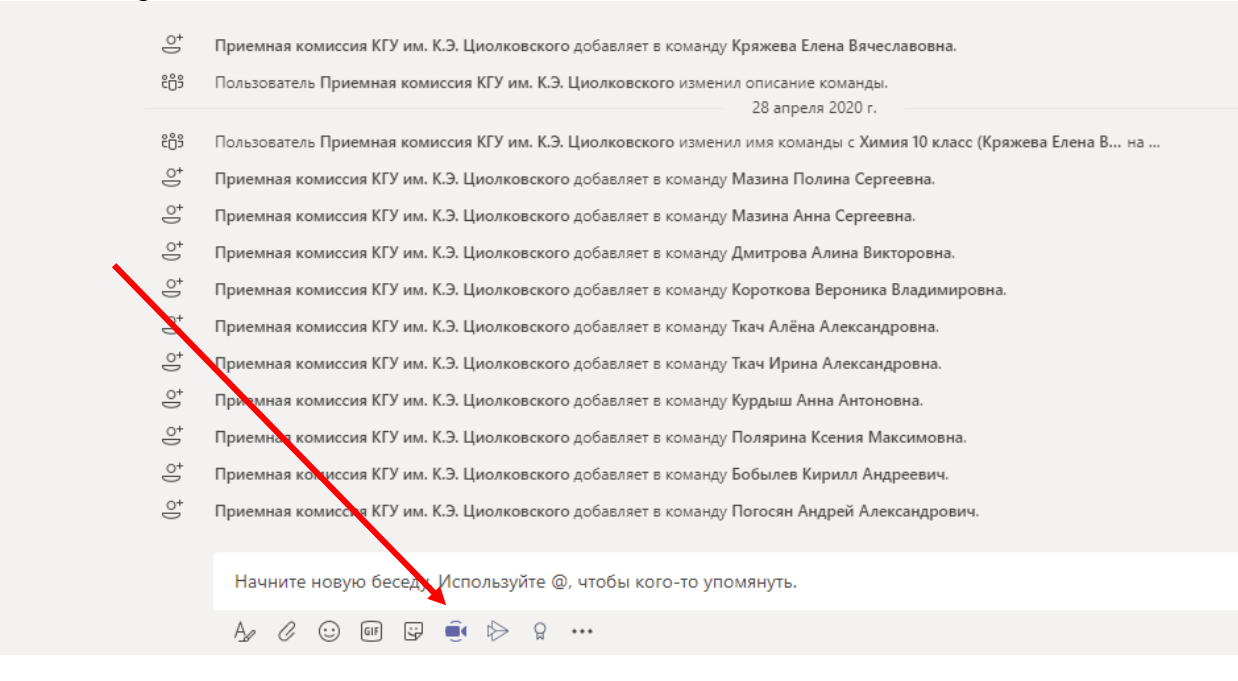

10. Нажимаем «Начать собрание». После этого ученики в своих кабинетах получат уведомление о собрании и начнут подключаться. Можно начинать видео-урок!

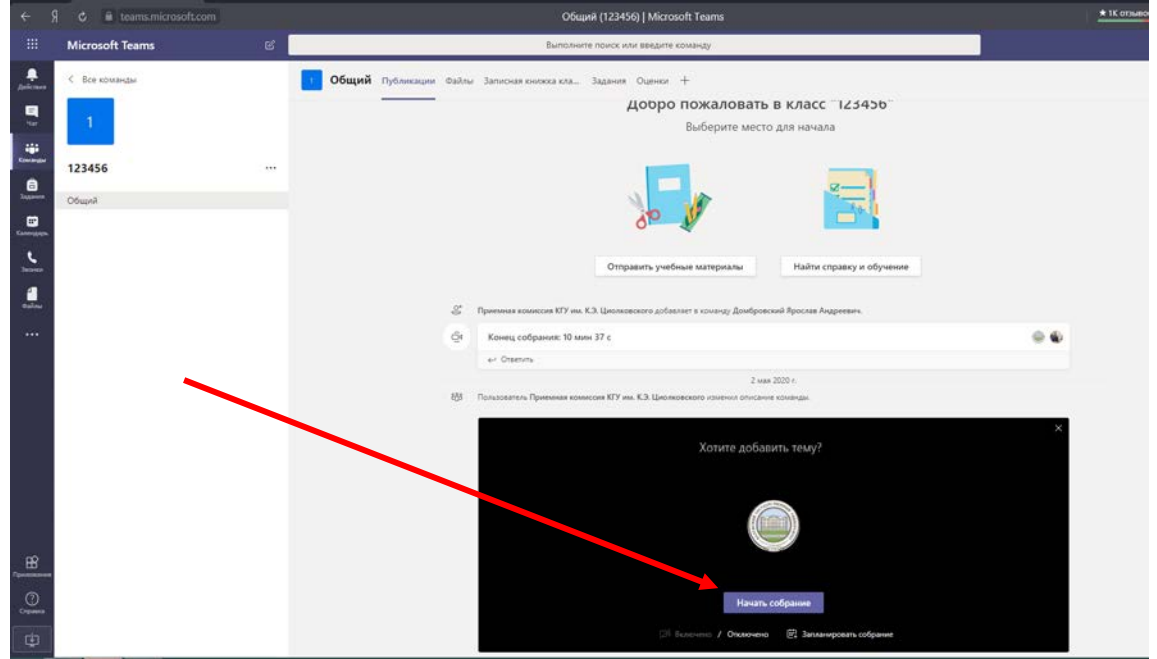

11. Если вам необходимо использовать доску во время проведения занятия, зажимаем значок «Поделиться»

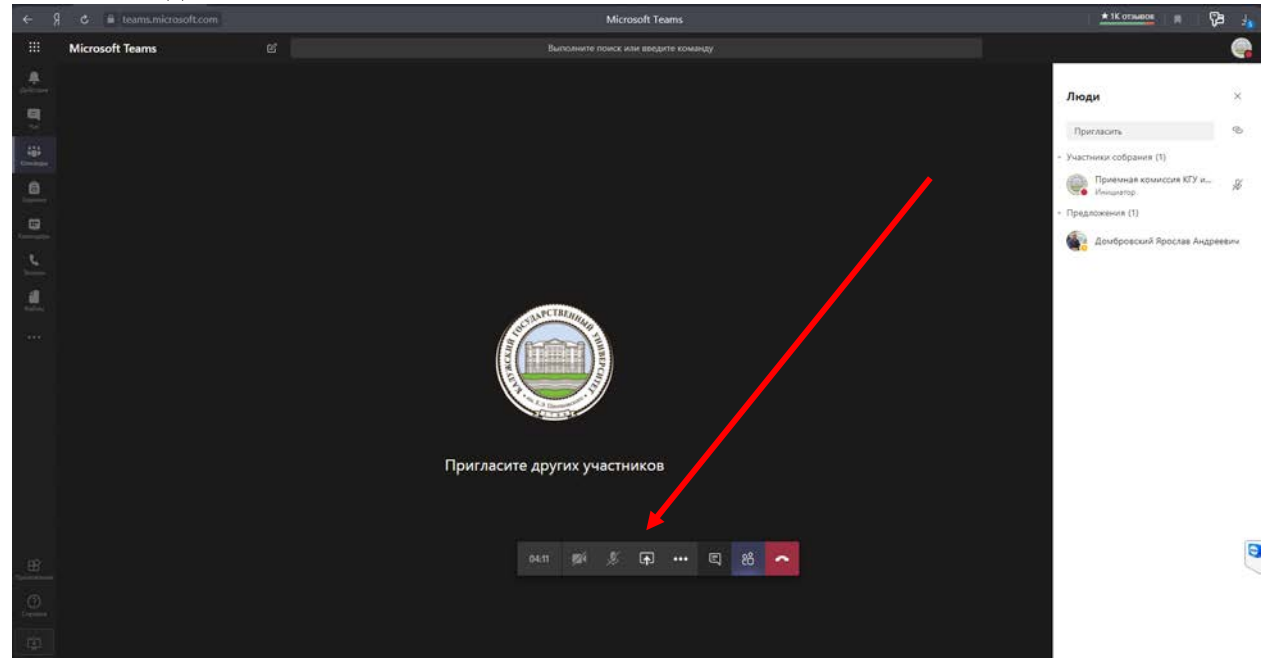

## Далее «Доска (Microsoft)»

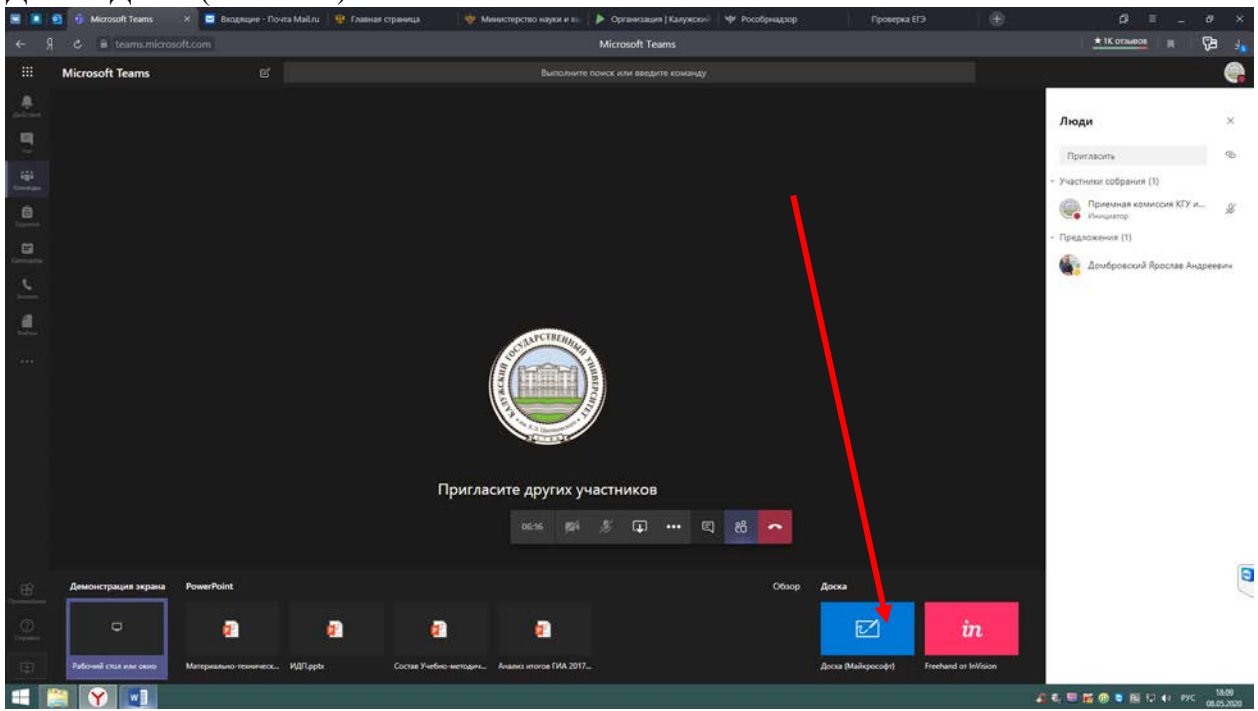

# Теперь можно использовать Доску

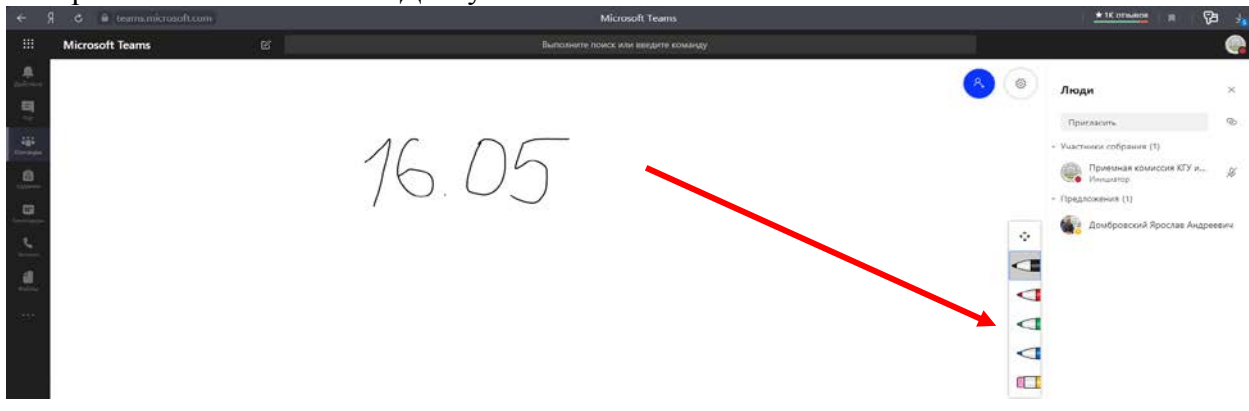

12. Для выхода в предыдущий режим необходимо: пошевелить мышкой и нажать «Остановить демонстрацию»

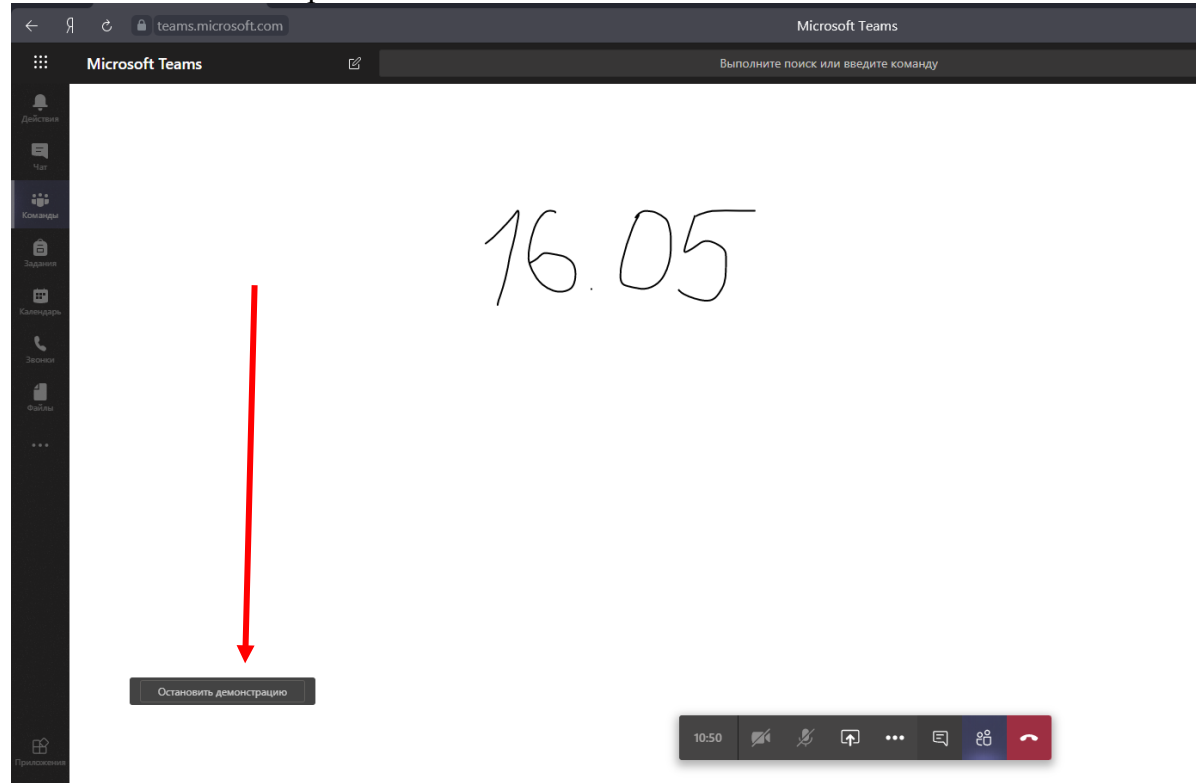

13. Если во время урока необходимо использовать Презентацию. Зажимаем значок «Поделиться»

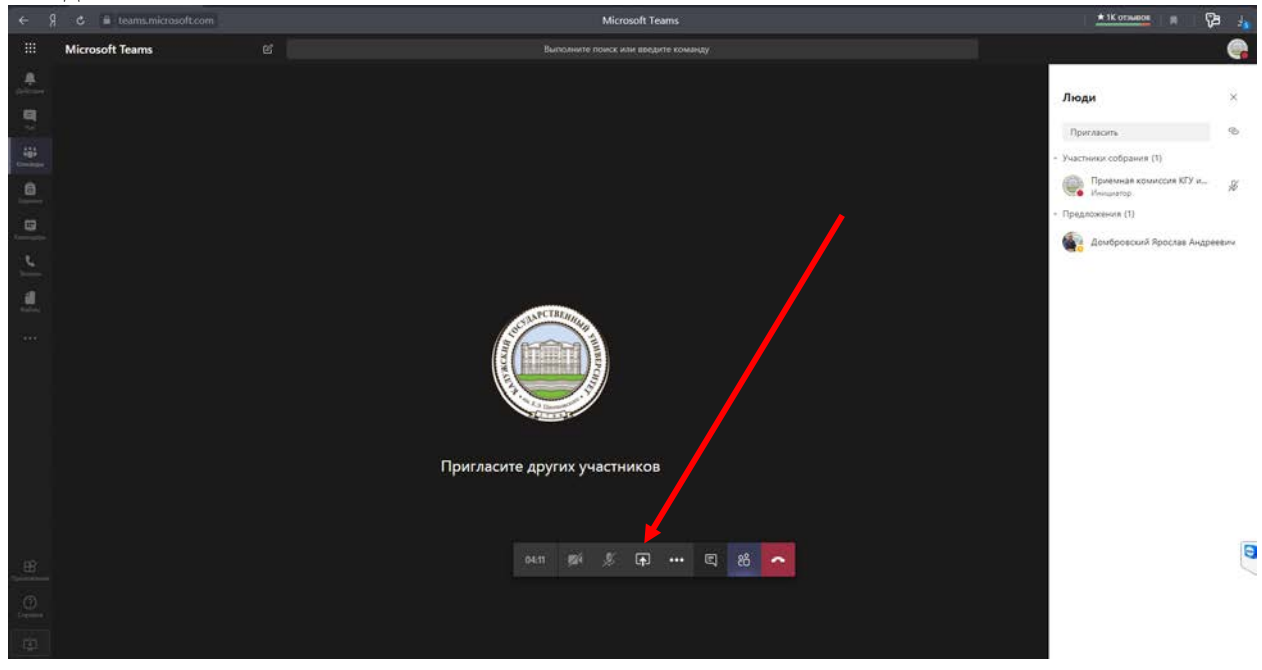

### Далее нажимаем «Обзор»

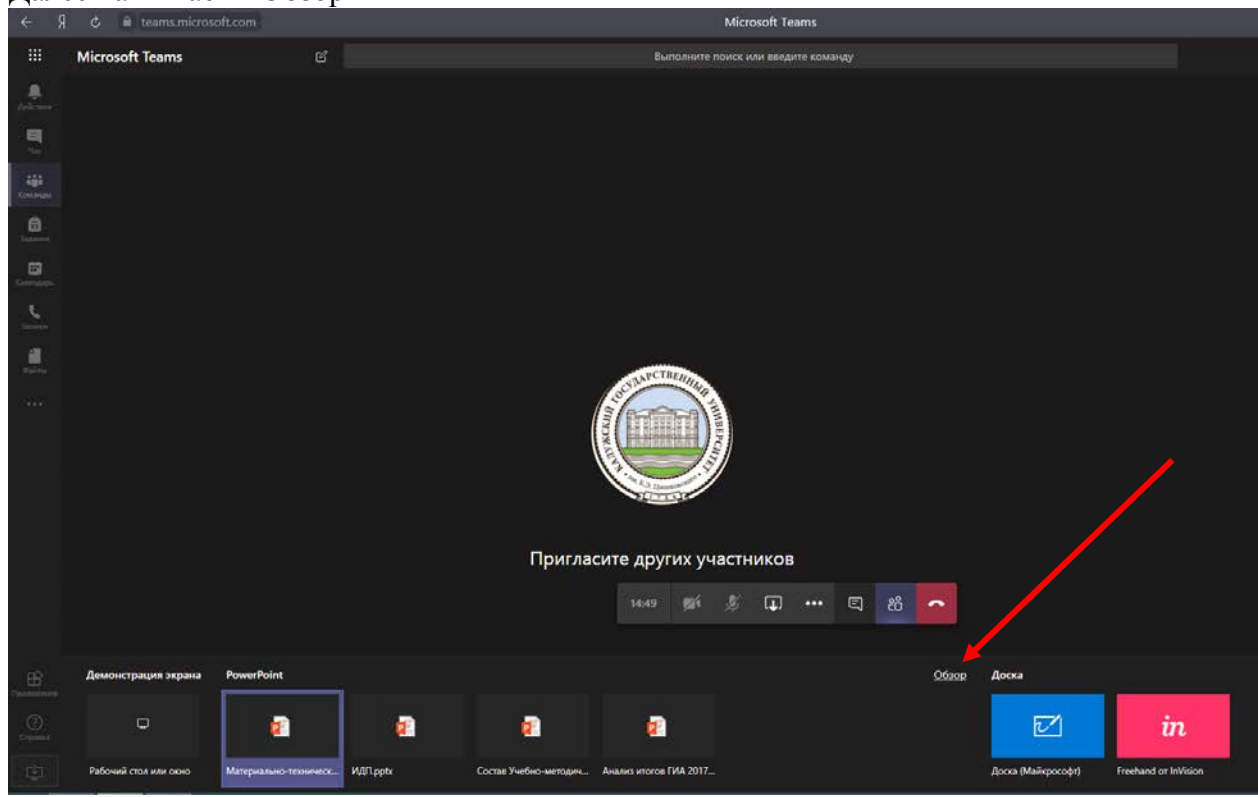

Далее нажимаем «Отправить с моего компьютера»

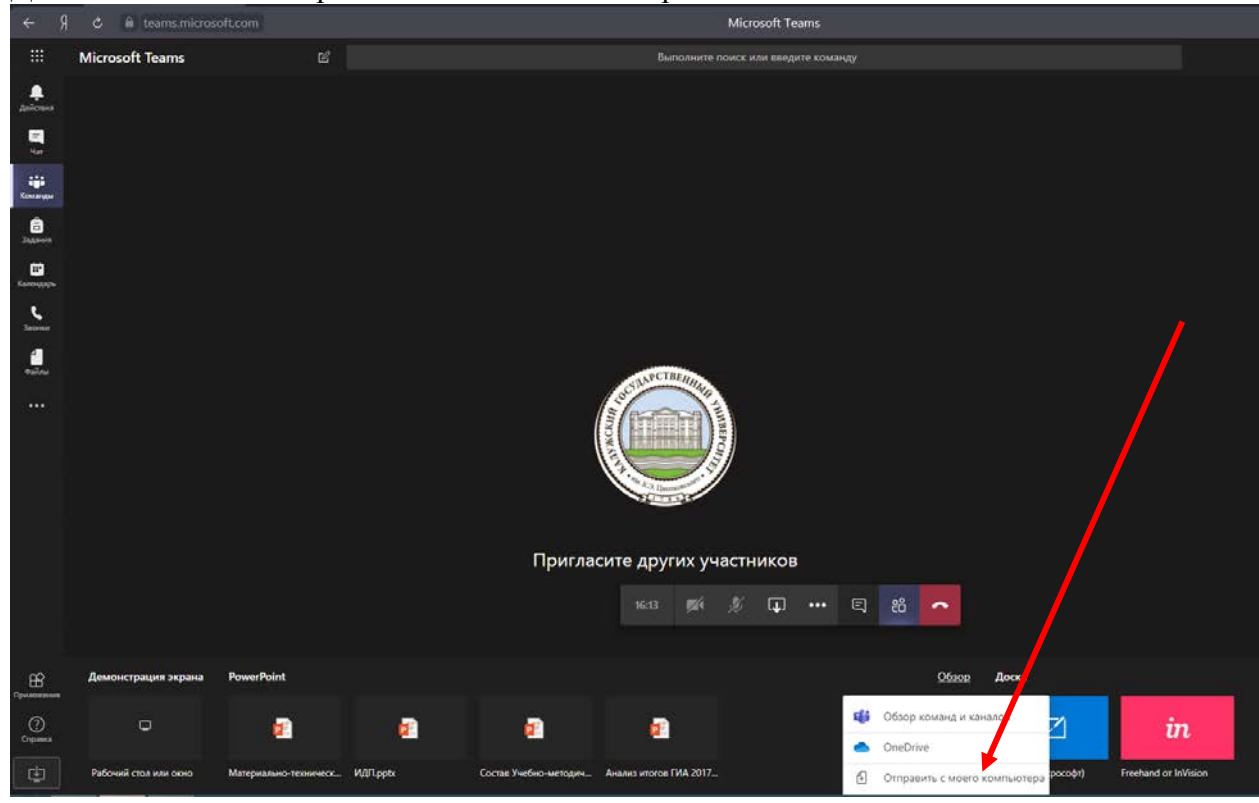

Выбираем место расположения презентация и кликаем мышкой 2 раза. В открывшемся после этого окне нажимаем «Загрузить файл». После этого презентация будет доступна для демонстрации всем участникам.

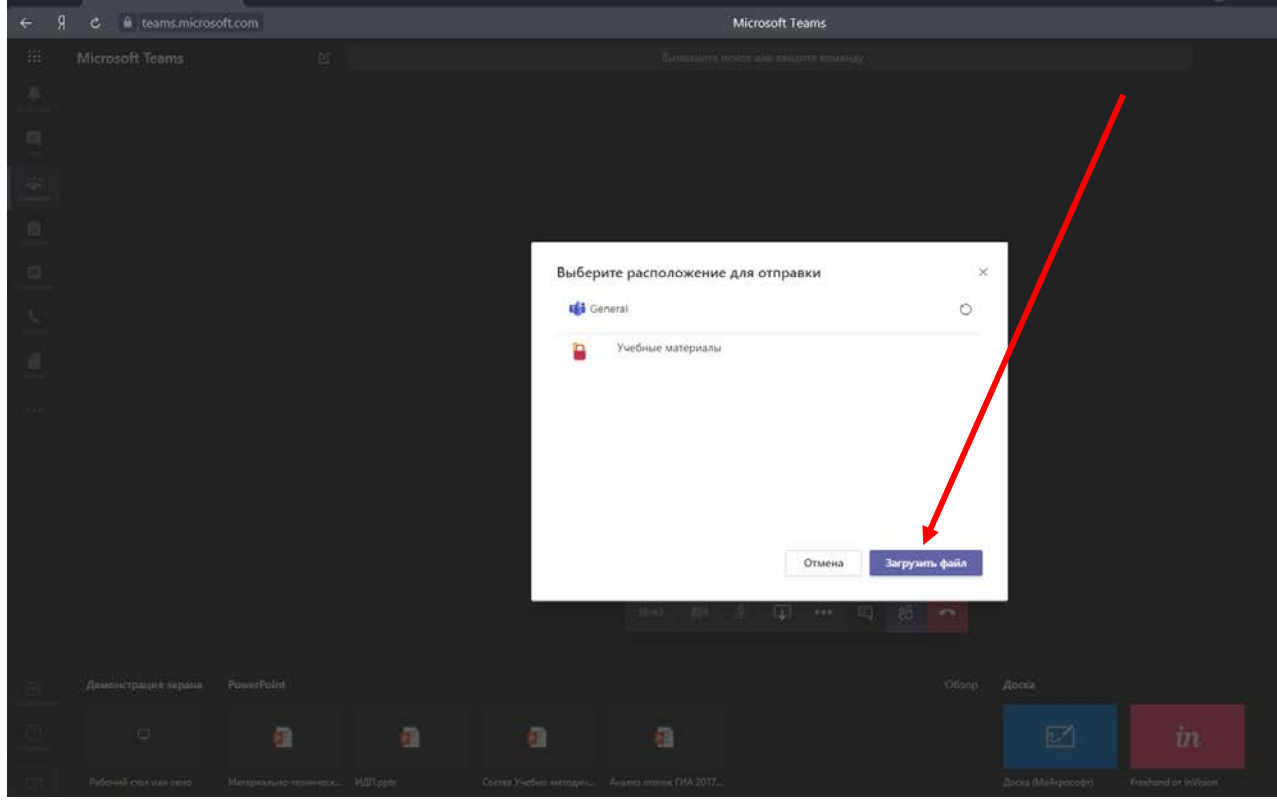

14. Для выхода в предыдущий режим необходимо: пошевелить мышкой и нажать «Остановить демонстрацию»

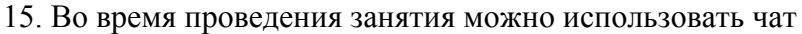

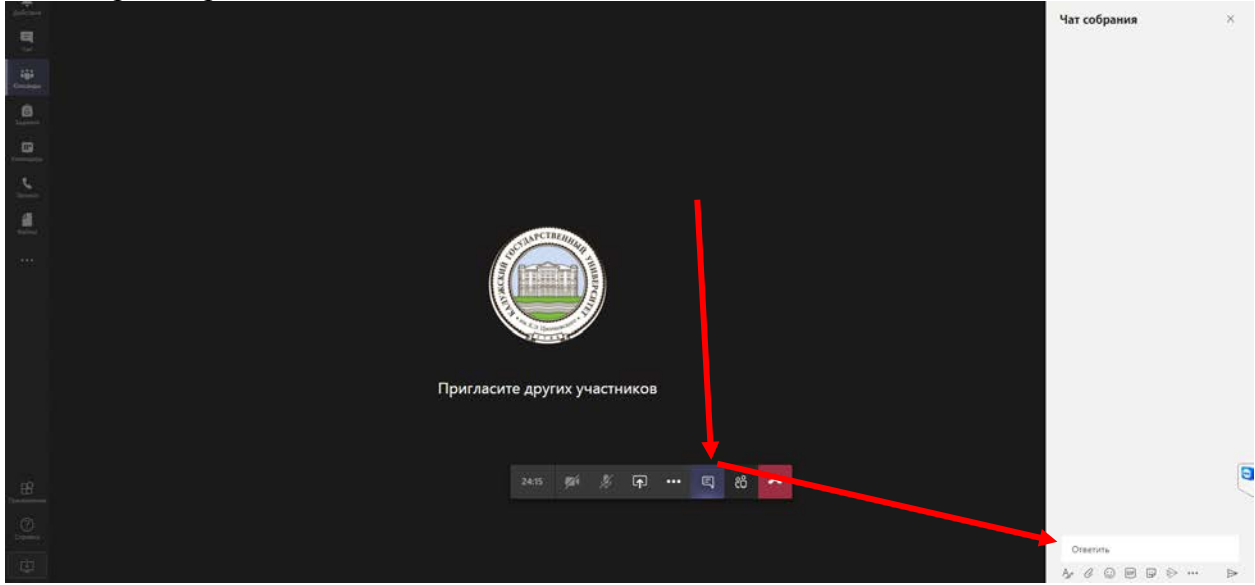

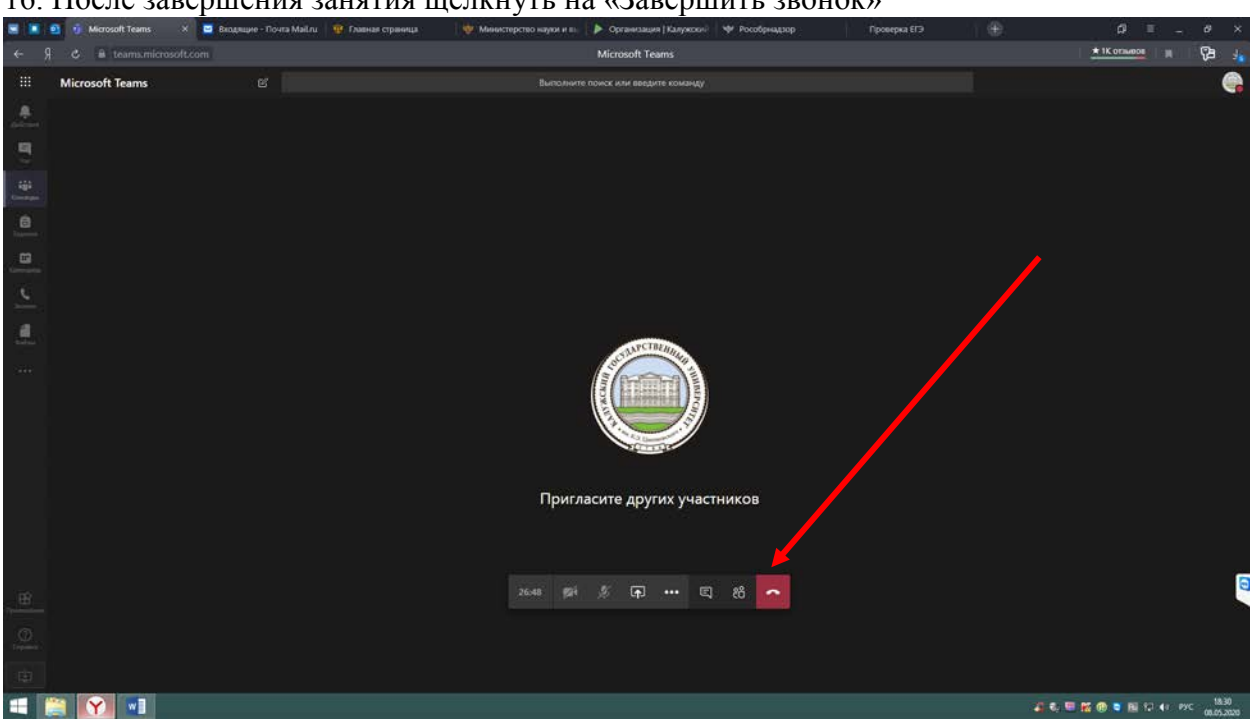

16. После завершения занятия щелкнуть на «Завершить звонок»

P.S. Вы можете скачать официальное приложение Teams для Windows в нижнем левом углу страницы.

| ÷                     |                   | Общий (Проба Домбровский)   Microsoft Teams                                                                                                    | <b>*</b> 1К отзывое |      | 6      |  |
|-----------------------|-------------------|----------------------------------------------------------------------------------------------------|---------------------|------|--------|--|
|                       | Microsoft Teams   | Выпозните приск или введите команду                                                                                                    |                     |      |        |  |
| a<br>Johnson          | < Все команды     | общий Публикации Файлы Записная книжа кла Задания Оценки +                                                                                                    |                     | @ Ko | NAH-SA |  |
|                       | пд                |                                                                                                    |                     |      |        |  |
| Conceptor<br>Distance | Проба Домбровский | <br>Добро пожаловать в класс "Проба Домбровский"                                                                                                    |                     |      |        |  |
| Converse              | Obujni            | Выберите место для начала                                                                                                    |                     |      |        |  |
|                       |                   |                                                                                                    |                     |      |        |  |
|                       |                   |                                                                                                    |                     |      |        |  |
|                       |                   | Отправить учебные матириалы Найти справку и обучение                                                                                                    |                     |      |        |  |
|                       |                   | Сегодня<br>📅 — Принямая коллисски КПУ на, К.Э. Цилопеденского добласног в колланду Донфранский Русский Андриевич-                                                                                                    |                     |      |        |  |
|                       |                   | Çi Konstu Colopanete: 11 c                                                                                                    |                     |      |        |  |
|                       |                   |                                                                                                    |                     |      |        |  |
|                       |                   |                                                                                                    |                     |      |        |  |
|                       |                   |                                                                                                    |                     |      |        |  |
| Composition of        |                   | Начните новую бескар, Используйте Ф. чтобы кого-то упомлнуть.                                                                                                    |                     |      |        |  |
| 中                     | -                 | $k_{\mathcal{C}} \hspace{0.1 cm} \mathcal{O} \hspace{0.1 cm} \boxdot \hspace{0.1 cm} \mathfrak{O} \hspace{0.1 cm} \mathfrak{O} \hspace{0.1 cm} O$ |                     |      |        |  |

Так же приложение **Teams** доступно в бесплатном доступе для телефонов на платформе IOS и Android. Скачать их можно соответственно в AppStore или PlayMarket.

По всем вопросам вы можете обращаться по электронной почте priem@tksu.ru или 8-920-611-37-42 Домбровский Ярослав Андреевич.